## Практическая работа № 12 «СУБД MS Access. Обработка данных в базе данных»

Задание: Создание формы. Введение записей в форму. Режимы представления формы. Быстрая сортировка данных.

## Создание формы

- 1. Запустите MS Access 2003 и откройте созданную на прошлом занятии базу данных.
- 2. Для создания **формы** щелкните по ярлычку Формы на панели Объекты и щелкните кнопку **Создание формы** с помощью **Мастера** в левом окне.
- 3. В окне Создание форм, опция **Таблицы** и запросы доступна **Таблица:** Адреса. В окне Доступные поля из списка все доступные поля переместить в правое окно Выбранные поля и нажать кнопку Далее. В следующем окне выберите пункт в один столбец Далее. Выберите стиль: Стандартный Далее.
- 4. Название формы Адреса. Дальнейшее действие: открыть форму для просмотра и ввода данных Готово.
- 5. На экране вы увидите приблизительно следующее:

| 🖃 Адреса         |                      |         |
|------------------|----------------------|---------|
| ► N <sup>2</sup> | 1                    |         |
| Фамилия          | Премудрая            |         |
| Имя              | Василиса             |         |
| Адрес            | Тридевятое шоссе, 24 |         |
| Домашний телефо  | н 2-67-89            |         |
| Сотовый телефон  | 902-567-37-58        |         |
|                  |                      |         |
| Запись: 🚺 🌒      | 1 Р Т из 7           | )<br>() |

## Представление записей в форме

Каждая запись (то, что являлось отдельной строкой таблицы) теперь представляет как бы отдельную карточку. Вводить данные удобно именно в таком режиме.

В строке состояния (в нижней части окна формы) отражено общее количество записей и номер записи, которую вы сейчас видите.

Перемещаться между записями можно с помощью кнопок, значение которых показано на рисунке слева. 1 – к последней записи, 2 – на одну запись назад, 3 – на одну запись вперед, 4 – к последней записи, 5 – новая запись.

- 1. Пролистайте все имеющиеся записи (просмотрите карточки), используя кнопки для перемещения по формам.
- 2. Внесите нового адресата (запись 5): Фамилия Горыныч, Имя Змей, Адрес -Черная гора, 13, Домашний телефон – 2-34-55, Сотовый телефон – 905-678-00-11

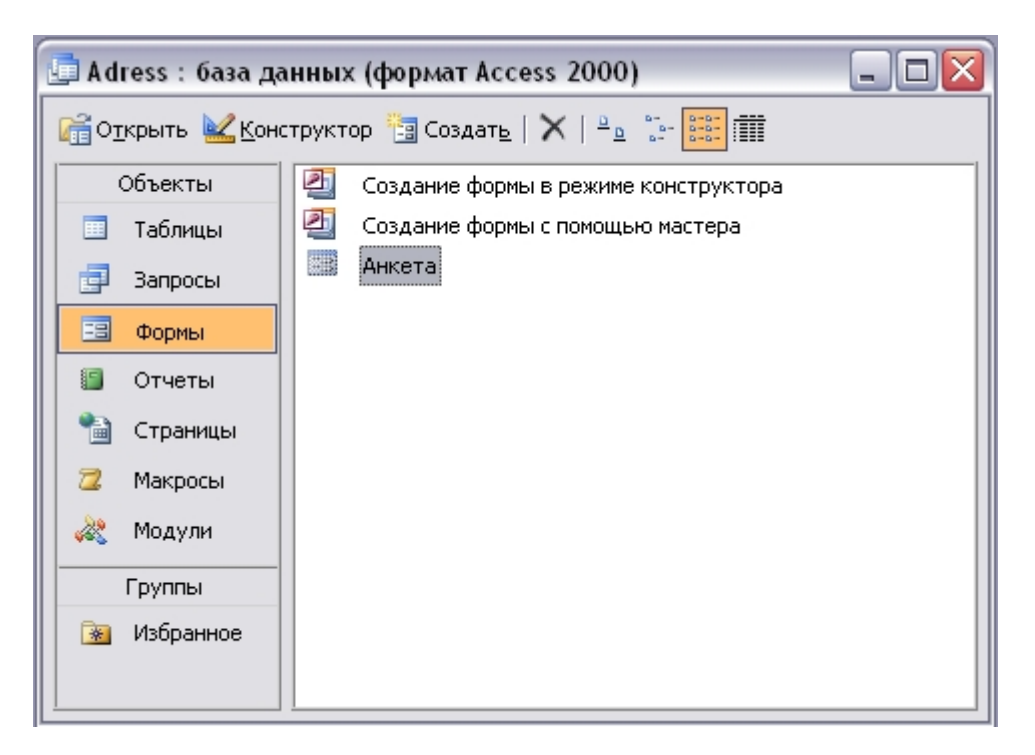

- 3. Переименуйте поле Адресат в поле №. Перейдите из Форм в Таблицу, для этого закройте форму Адреса и откройте Таблицу Адреса. Щелкните по заголовку поля Адресат и переименуйте его. Измените ширину столбца № в соответствии с размером заголовка.
- 4. Измените имя формы Адреса на Анкета по завершению операции вы увидите следующее

Форму можно представлять в режиме **таблицы**. Для этого запустите форму **Анкета** и выполните команду **Вид – Таблица**.

В режиме таблица можно вносить и редактировать данные. Можно удалять записи.

В таблице существует возможность переставлять столбцы. Сделать это можно, схватив столбец за заголовок мышью, перенести его на новое место.

5. Добавьте новые записи в таблицу, измените запись под номером 3, так же измените порядок столбцов, как показано на рисунке.

| N₂  | Фамилия     | Имя        | Домашний телефон | Сотовый телефон | Адрес                    |
|-----|-------------|------------|------------------|-----------------|--------------------------|
| 1   | Премудрая   | Василиса   | 2-67-89          | 902-567-37-58   | Тридевятое шоссе, 24     |
| 2   | 2 Никитич   | Добрыня    | 6-89-56          | 912-564-78-00   | Рязанская ул., 333       |
| 3   | В Муромец   | Илья       | 2-34-56          | 908-477-71-10   | Муромский пер., 111      |
| 4   | Бессмертный | Кощей      | 3-45-56          | 905-788-99-06   | Тридесятый проспект, 666 |
| 5   | б Горыныч   | Змей       | 2-34-55          | 905-678-00-11   | Черная гора, 13          |
| 6   | 6 Крошечка  | Хаврошечка | 6-32-11          | 955-087-65-43   | Яблоневый проезд, 98     |
| 7   | Прекрасная  | Василиса   | 6-65-43          | 909-654-32-13   | Тридевятое шоссе, 45     |
| ник | )           |            |                  |                 |                          |

6. Записи в таблице можно отсортировать. Для этого:

• выделите столбец, по которому будет производиться сортировка (в режиме формы выделите поле);

• выберите в меню Записи команду Быстрая сортировка и По возрастанию или По убыванию в подменю. Можно нажать одну из кнопок панели инструментов

А. По возрастанию
А. По убыванию

- 7. Для того чтобы вернуться в режим формы нужно выполнить команду **Вид Режим Формы**
- 8. Отсортируйте записи таким образом, чтобы имена располагались по алфавиту. Переключитесь в режим Формы и проверьте, сохраняется ли режим записей.

## Домашнее задание: Напишите отчет о проделанной работе, оформите в

тетради и сдайте преподавателю на проверку.